# **C**amer*firma*

## MANUAL:

Como comprobar si un SSL está bien instalado (p.e. con el SSL Checker) y donde conseguir de la Web la CA y SubCA si tienen que instalarlas en el Servidor.

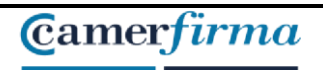

### Contenido

| INTRODUCCIÓN                               | . 3 |
|--------------------------------------------|-----|
| COMPROBACIÓN DE UN SSL BIEN INSTALADO      | .3  |
| DONDE CONSEGUIR DE LA WEB LA CA Y LA SUBCA | .5  |

| AC CAMERFIRMA, S.A NIF: A 82743287 | Página 2 de 6 |
|------------------------------------|---------------|
| C/Ribera del Loira, 12             |               |
| 28006 - Madrid                     |               |
|                                    |               |

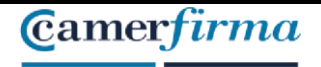

MANUAL: Como comprobar si un SSL está bien instalado y donde conseguir de la Web la CA y SubCA si tienen que instalarlas en el Servidor.

Check SSL

#### INTRODUCCIÓN

En este manual se va a explicar como realizar la comprobación de su un certificado SSL está bien instalado utilizando la herramienta SSL Checker.

Por otra parte, también se va a indicar de donde obtener la CA y la SubCA dentro de nuestra página web en caso de que sea necesario instalarlas en el servidor.

#### COMPROBACIÓN DE UN SSL BIEN INSTALADO

Para comprobar que un SSL está bien instalado, basta con acceder a la siguiente página web:

https://www.sslshopper.com/ssl-checker.html

SSL Checker

This SSL Checker will help you diagnose problems with your SSL certificate installation. You can verify the SSL certificate on your web server to make sure it is correctly installed, valid, trusted and doesn't give any errors to any of your users. To use the SSL Checker, simply enter your server's hostname (must be public) in the box below and click the Check SSL button. If you need an SSL certificate, check out the SSL Wizard.

More Information About the SSL Checker

Server Hostname

www.google.com

En el recuadro tenemos que poner el dominio que queremos comprobar.

Tras esto, pueden aparecer 2 situaciones:

1. Que el dominio es correcto, por lo que se muestra algo similar como lo que se ve a continuación:

| AC CAMERFIRMA, S.A NIF: A 82743287 | Página 3 de 6 |
|------------------------------------|---------------|
| C/Ribera del Loira, 12             |               |
| 28006 - Madrid                     |               |

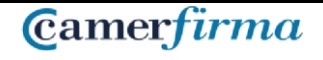

MANUAL: Como comprobar si un SSL está bien instalado y donde conseguir de la Web la CA y SubCA si tienen que instalarlas en el Servidor.

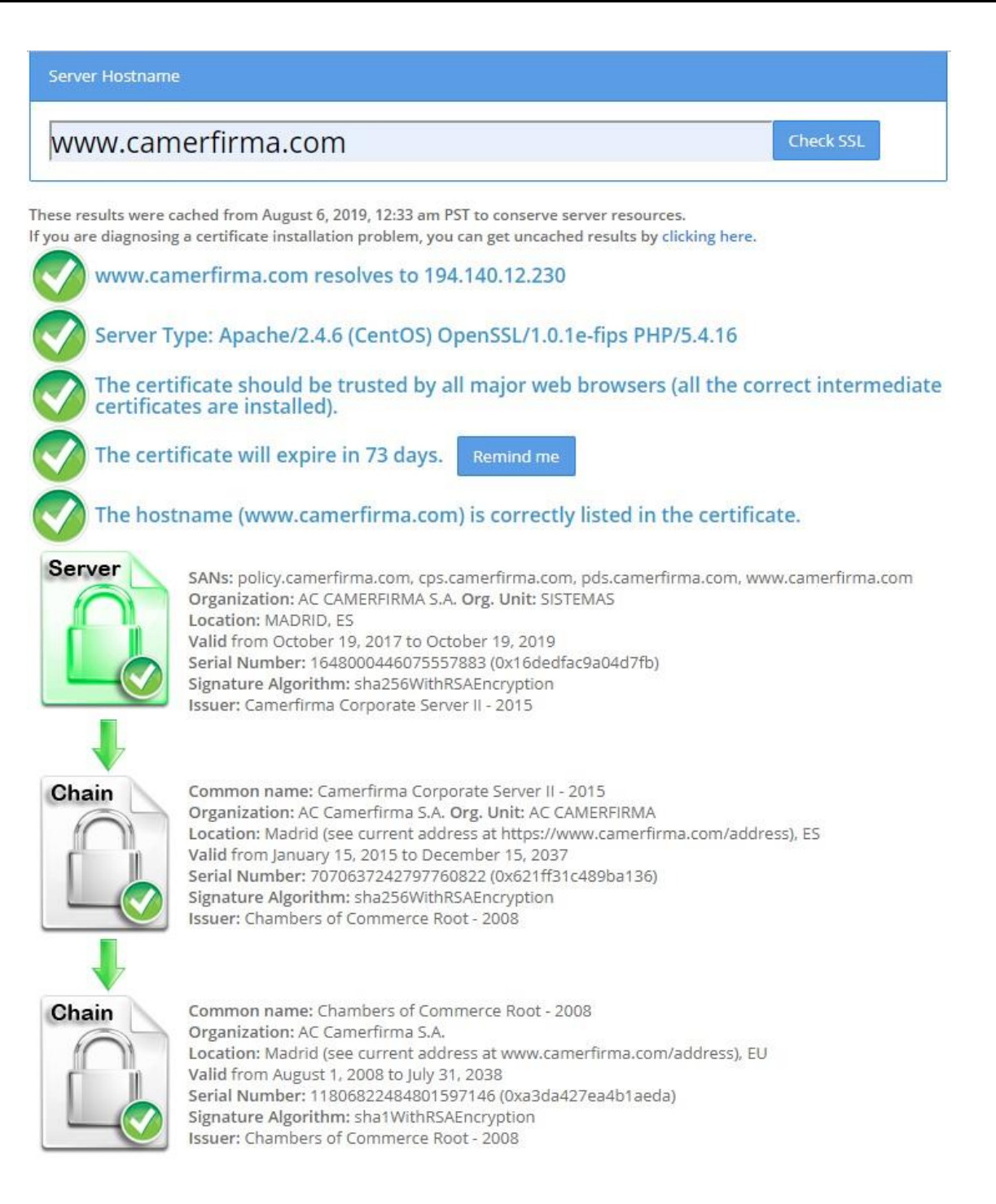

| AC CAMERFIRMA, S.A NIF: A 82743287 | Página 4 de 6 |
|------------------------------------|---------------|
| C/Ribera del Loira, 12             |               |
| 28006 - Madrid                     |               |

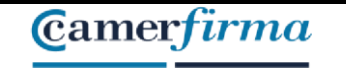

2. Que el dominio no sea correcto o no esté dado de alta, por lo que se mostrará algo como lo siguiente:

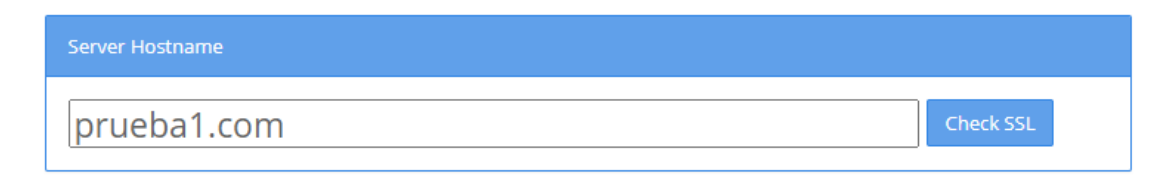

prueba1.com resolves to 23.20.239.12

Server Type: Microsoft-IIS/8.5

No SSL certificates were found on prueba1.com. Make sure that the name resolves to the correct server and that the SSL port (default is 443) is open on your server's firewall.

#### DONDE CONSEGUIR DE LA WEB LA CA Y LA SUBCA

Los certificados de la CA raíz y de la SubCA se pueden localizar en nuestra web en los sitios que se muestran a continuación. Instalar los certificados raíz resuelve, por ejemplo en este tipo de certificados, el aviso de que no se puede verificar el certificado porque el emisor es desconocido.

- Certificado raíz en formato .cer: En <u>https://www.camerfirma.com/politicas-de-certificacion-ac-camerfirma/</u> se descarga e instala el CHAMBERS OF COMMERCE ROOT - 2008.cer.
- Certificado subordinado .cer: En <u>https://www.camerfirma.com/politicasde-</u> certificacion-ac-camerfirma/ se descarga e instala el *Corporate Server II* – 2015.cer.

Para convertir los certificados anteriores en .pem, hay que realizar el siguiente proceso:

1. Abrir clave pública, desde opciones de Internet o en Status.

| AC CAMERFIRMA, S.A NIF: A 82743287 | Página 5 de 6 |
|------------------------------------|---------------|
| C/Ribera del Loira, 12             |               |
| 28006 - Madrid                     |               |

- 2. Ir a la pestaña detalles.
- 3. Hacer clic en "copiar archivo".
- 4. Seleccionar "X.509 codificado base 64 (.cer)" y hacer clic en siguiente.
- 5. Hacer clic en "Examinar" y guardar el archivo donde se quiera.
- 6. Hacer clic en siguiente.
- 7. Hacer clic en finalizar.
- 8. Ir al archivo creado y cambiar la extensión .cer por .pem.
- 9. Aceptar el mensaje de advertencia.

| AC CAMERFIRMA, S.A NIF: A 82743287 | Página 6 de 6 |
|------------------------------------|---------------|
| C/Ribera del Loira, 12             |               |
| 28006 - Madrid                     |               |
|                                    |               |